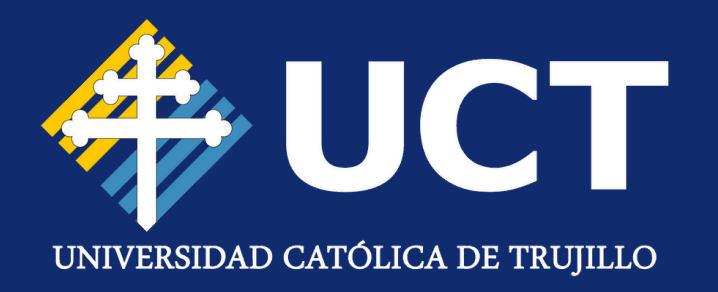

## MANUAL DE USUARIO

### Solicitud de Carné Universitario

### **CONSIDERACIONES INICIALES**

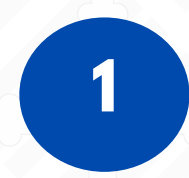

Antes de empezar tu trámite, tienes que validar tu foto en la web de **SUNEDU**.

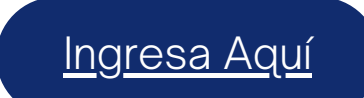

#### Recomendaciones para la foto:

- Imagen a color, con fondo blanco.
- Sin gorras o lentes.
- La imagen debe estar hasta los hombros.
- Formato jpg.

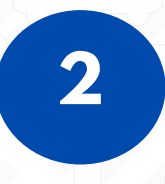

Una vez en la web de SUNEDU, dale a "**Haga clic aquí**" y después marca "**No soy un robot**" para subir tu foto sin problemas.

| validación diometrica en línea |                                                          |                                                                                                    |                                                                                 |                                                        |                                        |
|--------------------------------|----------------------------------------------------------|----------------------------------------------------------------------------------------------------|---------------------------------------------------------------------------------|--------------------------------------------------------|----------------------------------------|
|                                | Especificacio                                            | nes de la Imagen                                                                                                    |                                                                                 |                                                        |                                        |
|                                | Caracter<br>Imagen a<br>oscuro (a<br>enfocars<br>Formato | Ísticas:<br>a color con fondo blanco. Toma<br>a excepción de los invidentes).<br>e en el rostro del estudiante a<br>; jpg | ada de frente sin gorra y<br>Sin sellos ni enmendad<br>aartir de los hombros. N | r sin gafas o ler<br>luras. La image<br>No mostrar med | ntes de colo<br>in debe<br>dio cuerpo. |
|                                | Parámetr                                                 | ros de validación de imagen:                                                                                              |                                                                                 |                                                        |                                        |
|                                | N*                                                       | Nombre                                                                                                    | Parámetro                                                                       | Desde                                                  | Hasta                                  |
| Seleccionar archivo .jpg       | 1                                                        | Tamaño                                                                                                    | 50kb                                                                            | 4                                                      | 50                                     |
|                                | 2                                                        | Dimensión alto                                                                                                    | Pixeles                                                                         | 288                                                    | 288                                    |
|                                | 3                                                        | Dimensión ancho                                                                                                    | Pixeles                                                                         | 240                                                    | 240                                    |
| No soy un robot                | 4                                                        | Resolucion                                                                                                    | dpi                                                                             | 300                                                    | 300                                    |
| C SUBIR ARCHIVO                |                                                          |                                                                                                    |                                                                                 |                                                        |                                        |

Importante Considerar los parámetros que se muestran en el lado derecho.

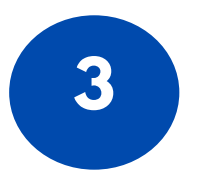

El portal va a revisar tu foto. Si te sale el mensaje **"INVÁLIDO"**, significa que no cumple con los requisitos y tendrás que intentarlo de nuevo con **otra imagen** que sí los cumpla.

| lidación biométrica en    | línea                     | Fenerificacio                                             | nes de la Imanen                                                                                                    |                                                                                 |                                                        |                                        |   |
|---------------------------|---------------------------|-----------------------------------------------------------|----------------------------------------------------------------------------------------------------|---------------------------------------------------------------------------------|--------------------------------------------------------|----------------------------------------|---|
|                           |                           | Caracter<br>Imagen a<br>oscuro (a<br>enfocars<br>Formato: | Ísticas:<br>a color con fondo blanco. Toma<br>a excepción de los invidentes).<br>e en el rostro del estudiante a<br>jpg | ada de frente sin gorra y<br>Sin sellos ni enmendad<br>partir de los hombros. N | r sin gafas o len<br>luras. La image<br>No mostrar med | ites de color<br>n debe<br>lio cuerpo. |   |
| 60                        | COL.                      | Parámetr                                                  | ros de validación de imagen:                                                                                            |                                                                                 |                                                        |                                        | , |
| <b>556-0824-1568-9</b> b1 | 7-92e2edc06ar             | N*                                                        | Nombre                                                                                                    | Parámetro                                                                       | Desde                                                  | Hasta                                  |   |
|                           |                           | 1                                                         | Tamaño                                                                                                    | 50kb                                                                            | 4                                                      | 50                                     |   |
|                           |                           | 2                                                         | Dimensión alto                                                                                                    | Pixeles                                                                         | 288                                                    | 288                                    |   |
| Diseño sin titulo.jpg     | 13.13 KB                  | 3                                                         | Dimensión ancho                                                                                                    | Pixeles                                                                         | 240                                                    | 240                                    |   |
|                           | -                         | 4                                                         | Resolucion                                                                                                    | dpi                                                                             | 300                                                    | 300                                    |   |
| No soy un robot           | ICAPTCHA<br>- Conficients | Parámetr                                                  | ros de validación de ojos y be                                                                                          | oca:                                                                            |                                                        |                                        | , |
| SUBIR AI                  | RCHIVO                    | Parámetr                                                  | ros de validación de fondo:                                                                                             |                                                                                 |                                                        |                                        | ~ |
|                           |                           | Resultad                                                  | o de la validación                                                                                                    |                                                                                 |                                                        |                                        | ~ |
|                           |                           | •                                                         | Tamaño en (kb) dentro de                                                                                                | l rango (9)                                                                     |                                                        |                                        |   |
|                           |                           |                                                           | Dimensión alto dentro del                                                                                               | rango (288)                                                                     |                                                        |                                        |   |

4

Cuando tu foto cumpla con todos los requisitos, el sistema te mostrará el mensaje **"VÁLIDO"** y ya podrás continuar con el trámite de solicitud.

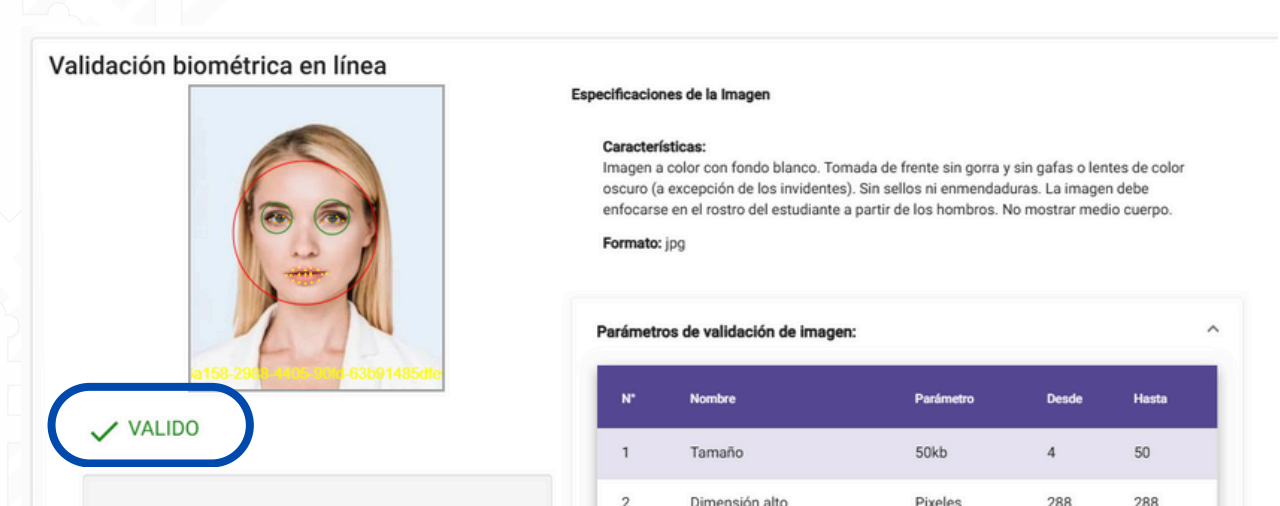

| diseno-sin-titulo-2_BTuFAA1Z.jpg | 11.13 KB 📋 |           |                           |           |       |       |   |
|----------------------------------|------------|-----------|---------------------------|-----------|-------|-------|---|
|                                  |            | 3         | Dimensión ancho           | Pixeles   | 240   | 240   |   |
|                                  |            | 4         | Resolucion                | dpi       | 300   | 300   |   |
| No soy un robot                  |            | Parámetro | s de validación de ojos y | boca:     |       |       | ^ |
| SUBIR ARCHIVO                    |            |           |                           |           |       |       | - |
|                                  |            | N*        | Nombre                    | Parámetro | Desde | Hasta |   |
|                                  |            | 1         | Ojo Izquierdo             | x         | 24    | 120   |   |
|                                  |            |           |                           |           |       |       |   |

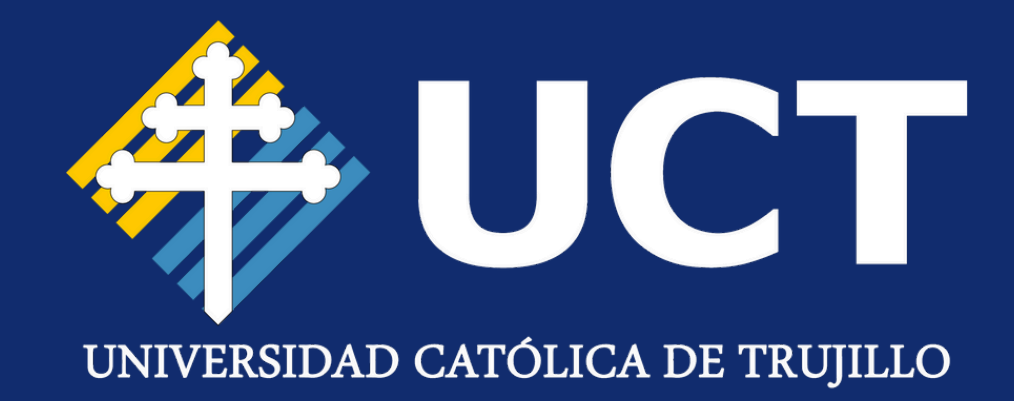

## SOLICITUD DE CARNÉ EN EL ERP

#### PASO 1:

Ahora accede a la plataforma del **ERP** e inicia sesión, de forma habitual.

<u>Clic Aquí</u>

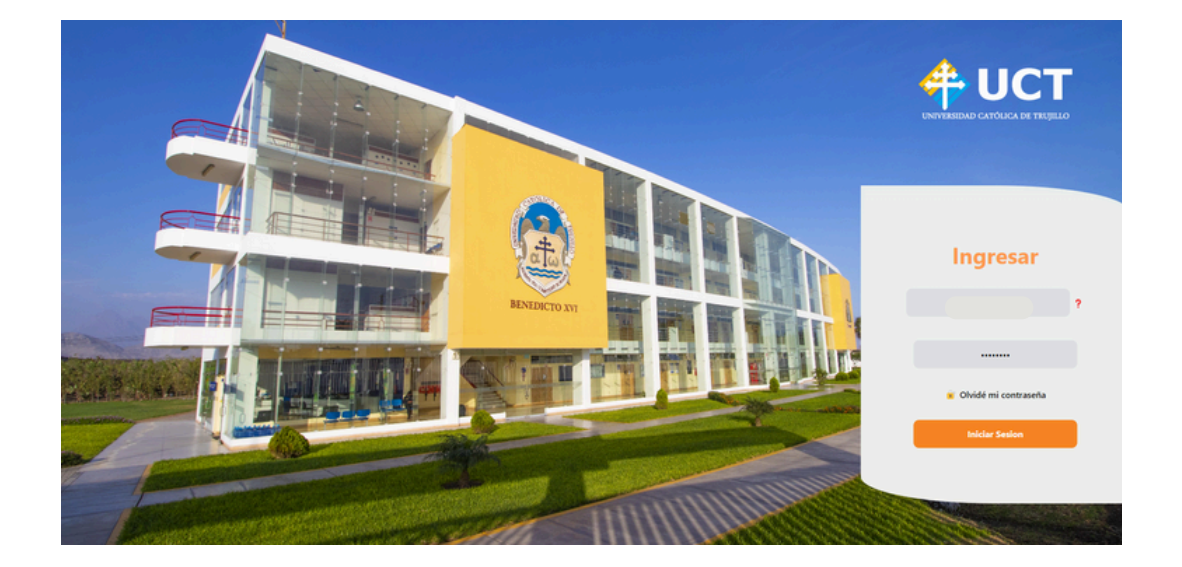

### **PASO 2:**

Una vez que hayas ingresado, haz clic en el botón de '**ERP UCT**' en la interfaz.

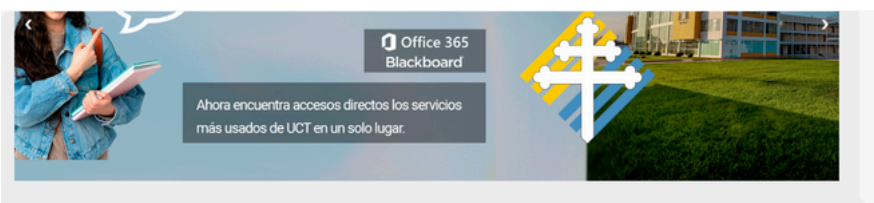

COMUNICACIÓN ORGANIZACIONAL SOCIOLOGÍA DE LAS ORGANIZACIONES DESARROLLO INTEGRAL Y LIDERAZGO ADMINISTRACIÓN GENERAL

FILOSOFÍA

Módulos

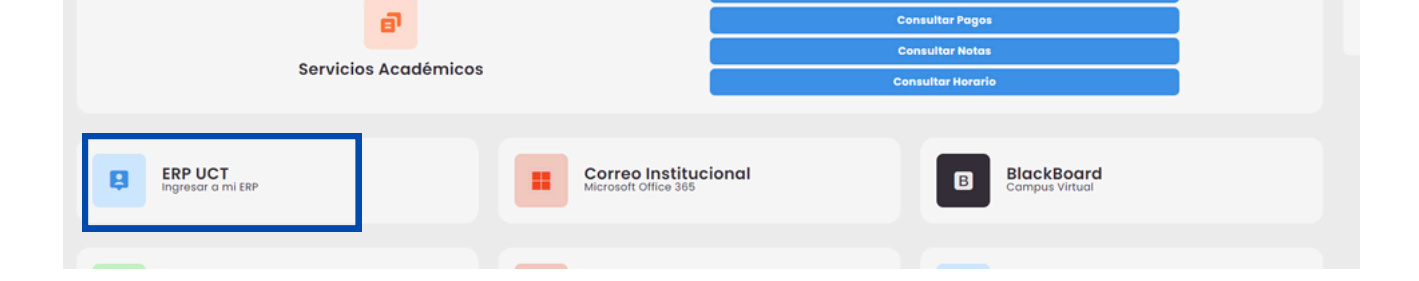

### PASO 3:

Ingresa al módulo "**Gestión de Servicios**". Se te va a desplegar un menú; dale clic a la opción "**Solicitar Carné**".

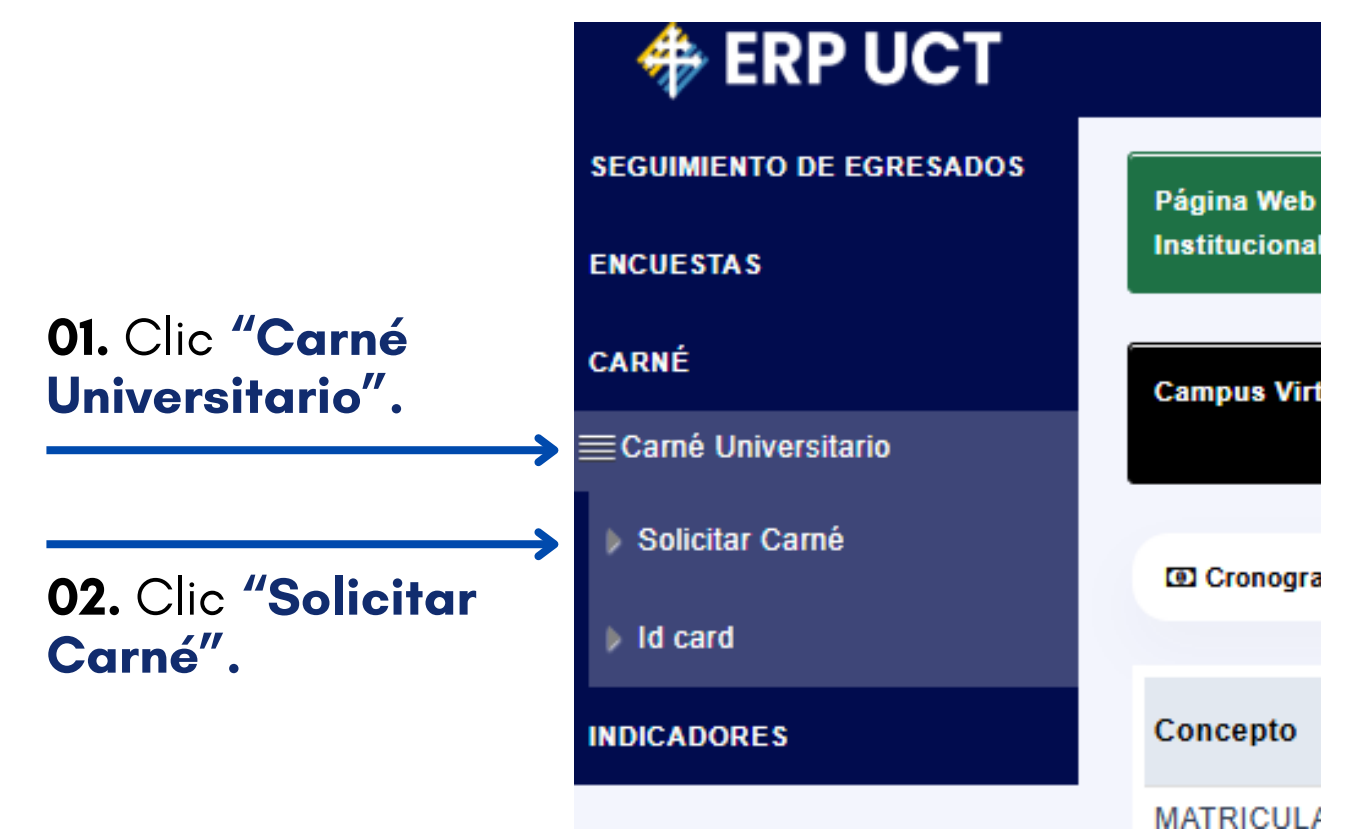

#### A) SI ERES NUEVO

Aparecerá una sección con tus datos personales, y en la parte inferior tendrás la opción para hacer la **solicitud del carné.** 

| Inicio » Gestión de Servicios » Carné » Carné Universitario » Solicitar Carné                                                                                                    |                                                                                                    |
|----------------------------------------------------------------------------------------------------|----------------------------------------------------------------------------------------------------|
| t≣ SOLICITAR CARNÉ                                                                                                    |                                                                                                    |
|                                                                                                    |                                                                                                    |
| <ul> <li>FORMULARIO DE SOLICITUD</li> <li>Sestimada</li> <li>IEL, por favor antes de subir su fotogra su solicitud será rechazada. Para realizar este proceso, uclick Aquí para su previa valida</li> </ul>                                                                                              | rafía debe de validarla con el APP de SUNEDU, sino                                                                                |
| ou constau contractuur, i una reunzar core proceso, fonentidor para ou provid rando                                                                                                    |                                                                                                    |
|                                                                                                    |                                                                                                    |
| • Para el envío de su solicitud de carné debe llenar el siguiente formulario:                                                                                                    |                                                                                                    |
| Para el envío de su solicitud de carné debe llenar el siguiente formulario:     Ud. tiene un carné validado. Nombre de Lote: Lote 1 - Fech. Vencimiento: 07-12-2025     Tipo Solicitud Nuevo     Fotográd                                                                                                | fia (En<br>.jpg):                                                                                                    |
| Para el envío de su solicitud de carné debe llenar el siguiente formulario:     Ud. tiene un carné validado. Nombre de Lote: Lote 1 - Fech. Vencimiento: 07-12-2025     * Tipo Solicitud Nuevo     * Fotográd     (') Campos Obligatorios                                                                | fia (En<br>.jpg):<br>02- Clic, ingresa tu                                                                                         |
| <ul> <li>Para el envío de su solicitud de carné debe llenar el siguiente formulario:</li> <li>Ud. tiene un carné validado. Nombre de Lote: Lote 1 - Fech. Vencimiento: 07-12-2025</li> <li>Tipo Solicitud Nuevo</li> <li>Fotográf</li> <li>(*) Campos Obligatorios</li> <li>Ol- Clic, tipo de</li> </ul> | fia (En<br>.jpg):<br>No se el archivo<br>No se el archivo<br>No se el archivo<br>O2- Clic, ingresa tu<br>foto <b>validada</b> por |

#### **B) EN CASO SOLICITES UN DUPLICADO**

Si estás solicitado un **duplicado**, aparecerá un campo extra donde deberás indicar el **motivo**. Además, te pedirá adjuntar una **declaración jurada** o una denuncia policial, según sea el caso.

| ✤ Estimada<br>su solicitud sera ree | L, I<br>chazada. Para realizar este proceso  | por favor antes de subir su fotografía del<br>, ¡click Aquí para su previa validación! | be de validarla con el APP de SUNEDU, :                 |
|-------------------------------------|----------------------------------------------|----------------------------------------------------------------------------------------|---------------------------------------------------------|
| O Para el envío de su so            | licitud de carné debe llenar el siguiente fo | rmulario:                                                                              |                                                         |
| Ud. tiene un carné valid            | ado. Nombre de Lote: Lote 1 - Fech. Vencin   | miento: 07-12-2025                                                                     |                                                         |
| * Tipo Solicitud                    | Duplicado 👻                                  | * Fotográfia (En<br>.jpg):                                                             | Elegir archivo No se el archivo                         |
| * Motivo                            | Robo 🔻                                       | * Archivo Evidencia:                                                                   | En caso de robo, debe de subir la<br>denuncia Policial. |
|                                     |                                              |                                                                                        | Elegir archivo No se el archivo                         |
|                                     |                                              |                                                                                        |                                                         |
| (*) Campos Obligatorios             | 5                                            |                                                                                        |                                                         |
|                                     |                                              | A Enviar Solicitud 🛗 Historial                                                         |                                                         |

#### PASO 5:

Una vez que hayas subido lo solicitado en el **paso 4**, haz clic en **"Enviar Solicitud"**. Se abrirá una ventana para confirmar: Dale a **"Sí"** para cerrar el trámite.

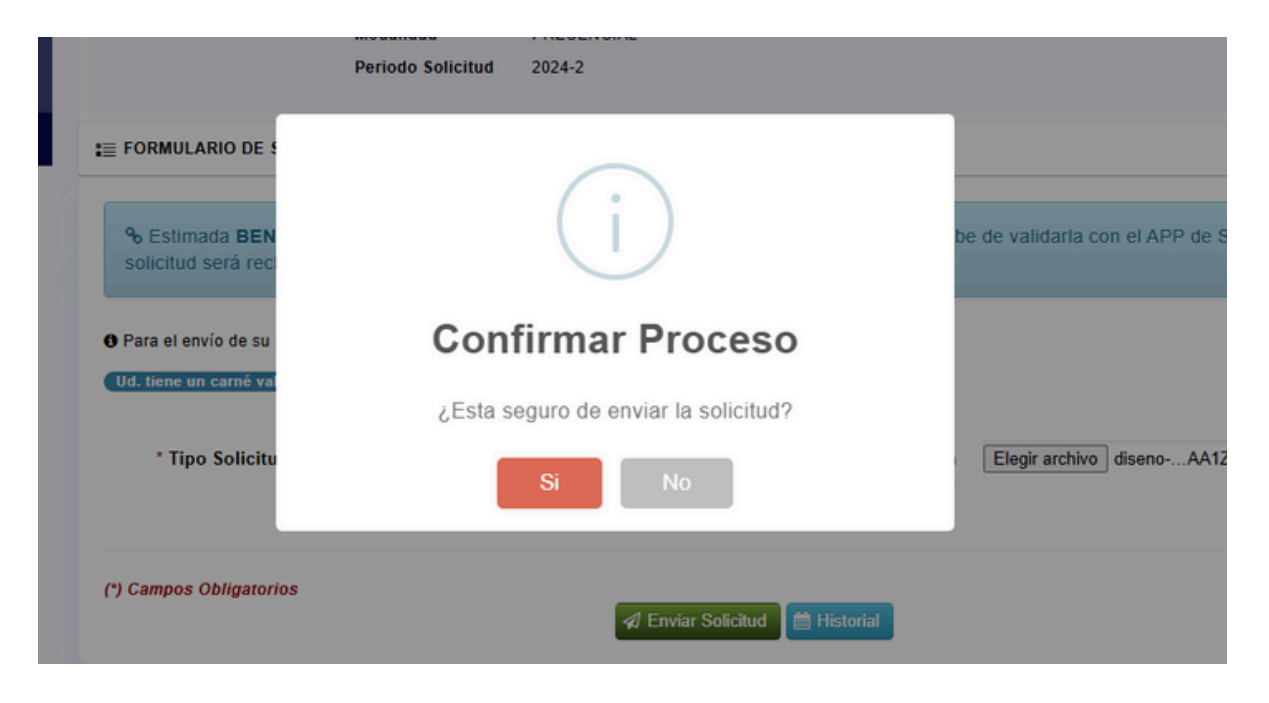

#### PASO 6:

**Después** de enviar tu solicitud, recién podrás hacer el pago. Haz clic en **"Realizar pago Online"** y serás redirigido **automáticamente** a la plataforma de pagos.

| (*) Campos Obligatorios                                                                                  | <section-header> Enviar Solicitud 🛛 🏥 Historial</section-header>       |                          |      |
|----------------------------------------------------------------------------------------------------|------------------------------------------------------------------------|--------------------------|------|
| ŧ≣ REQUISITO DE PAGOS                                                                                    |                                                                        |                          |      |
| - Haber realizado el pago del proceso de carné. Re<br>haber subido su fotografía para que pueda realizar | alizar el pago en la pasarela de pagos. (Recuerde: Debe de<br>el pago) | (1) Realizar Pago Online | PEND |
|                                                                                                    |                                                                        |                          |      |

# GUÍA DE PAGO EN PASARELA

#### PASO 1:

Acceda a la pasarela de pagos en línea con las mismas credenciales que utiliza en el sistema ERP institucional.

|                           | <u>Ingresa Aquí</u> |  |
|---------------------------|---------------------|--|
|                           |                     |  |
| niciar Sesión             |                     |  |
| Número de documento       |                     |  |
| 🔒 Contraseña              |                     |  |
| ler Contraseña 🌒 Ingresor |                     |  |

UNIVERSIDAD CATÓLICA DE TRUJILLO

#### **PASO 2:**

Ya dentro de la plataforma, haz clic en la opción **"Conceptos"** para continuar con el pago.

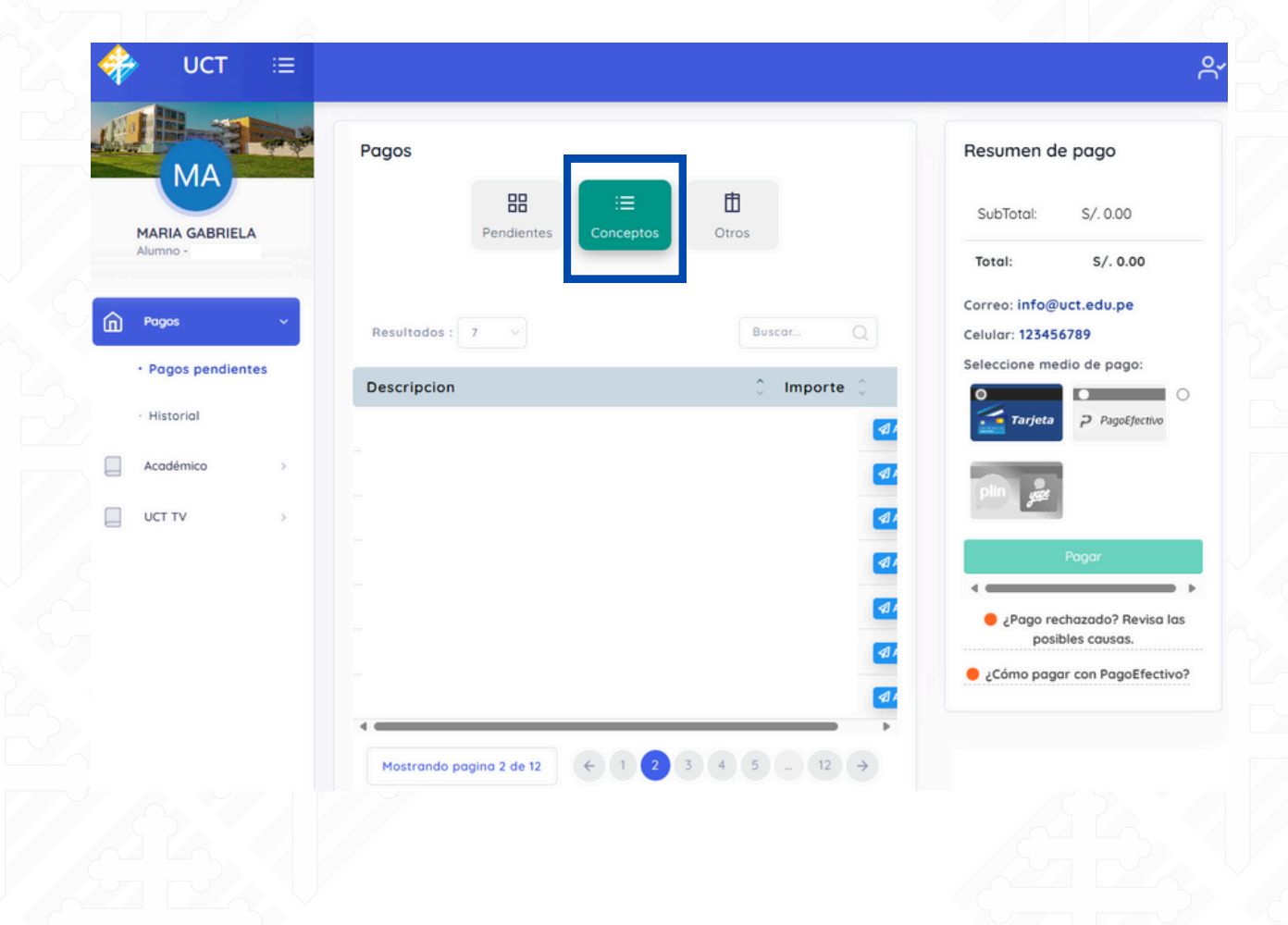

### PASO 3:

En el buscador, escribe **"Carnet"**. Selecciona el concepto de pago que te corresponde. Selecciónalo, **realiza el pago**... jy listo!.

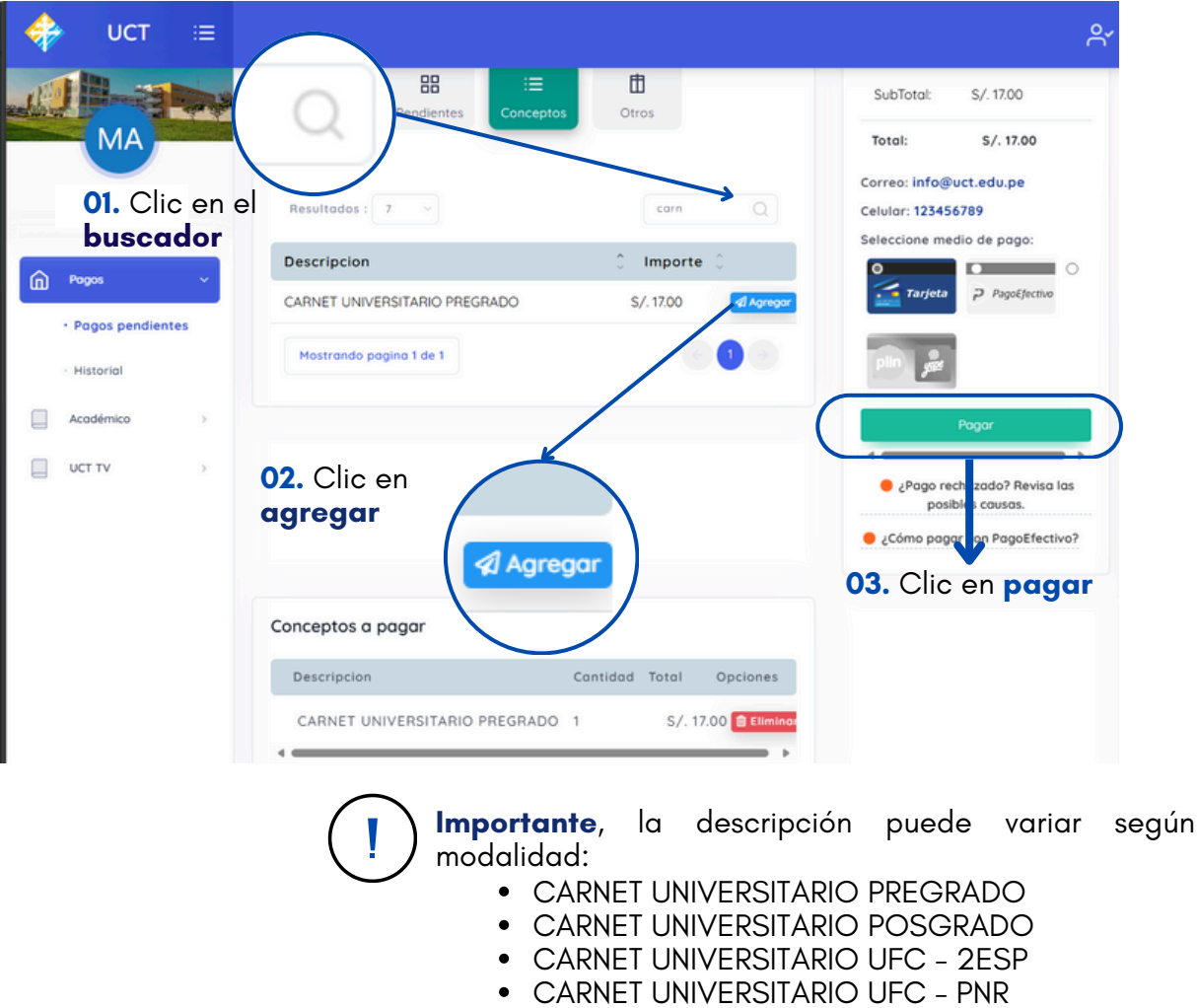

DUPLICADO DE CARNÉ UNIVERSITARIO

### **PASO FINAL:**

Vuelve al **ERP** y verás que el botón de **"Realizar el pago Online"** ahora aparece en color verde. Eso significa que tu solicitud ya está completa y el **proceso ha terminado.** 

| Tipo Solicitud Nu | evo 👻 | * Fotográfia (En | Elegir archivo No se el archivo |
|-------------------|-------|------------------|---------------------------------|
|                   |       | .jpg):           |                                 |

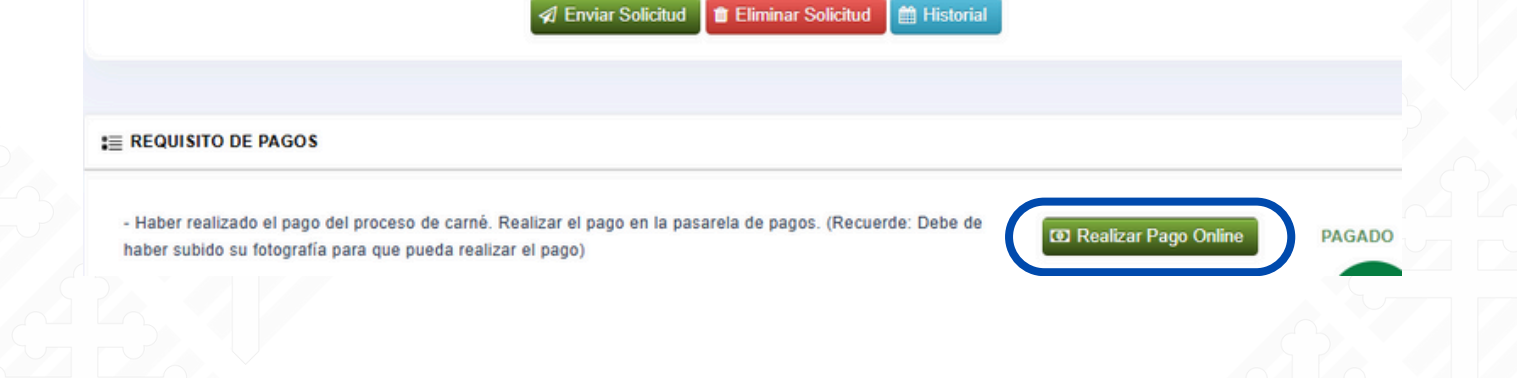

#### **Recuerda:**

Mediante el ERP podrás visualizar las fechas de **solicitud y recojo** del Carnet Universitario.

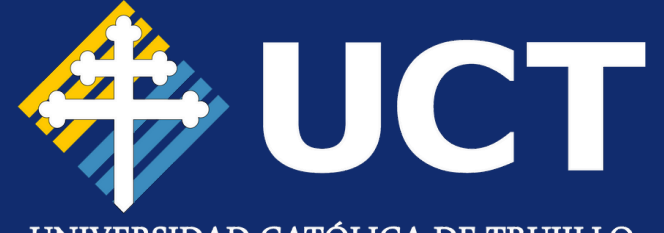

UNIVERSIDAD CATÓLICA DE TRUJILLO

# ¡Gracias por la atención!

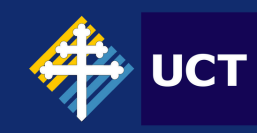

**UCT** Dirección de Tecnologías de Información